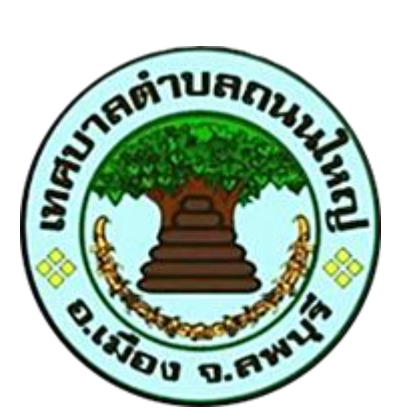

# คู่มือการเข้าใช้บริการ

# E – Service

เทศบาลตำบลถนนใหญ่ ตำบลถนนใหญ่ อำเภอเมืองลพบุรี จังหวัดลพบุรี

#### คู่มือการเข้าใช้บริการ E – Service

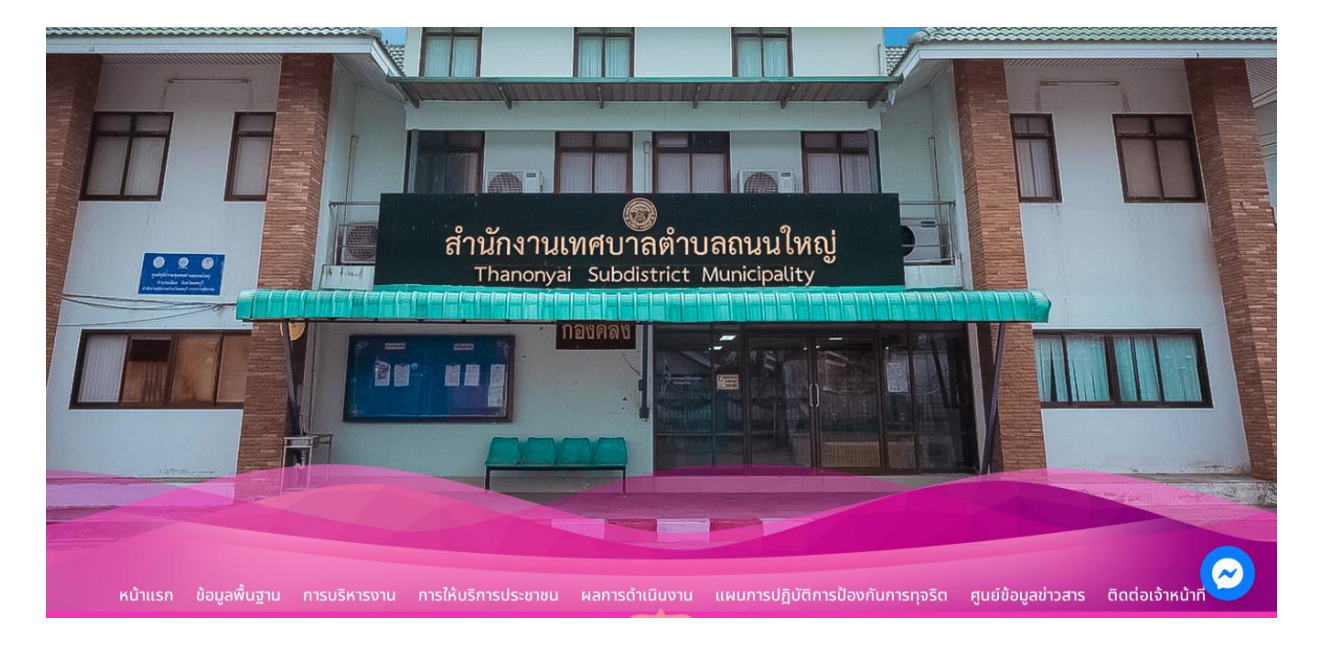

1.เข้าเว็บไซต์ เทศบาลตำบลถนนใหญ่ <u>https://www.thanonyai.go.th/?page=home</u>

#### 2.คลิกปุ่ม "E – Service"

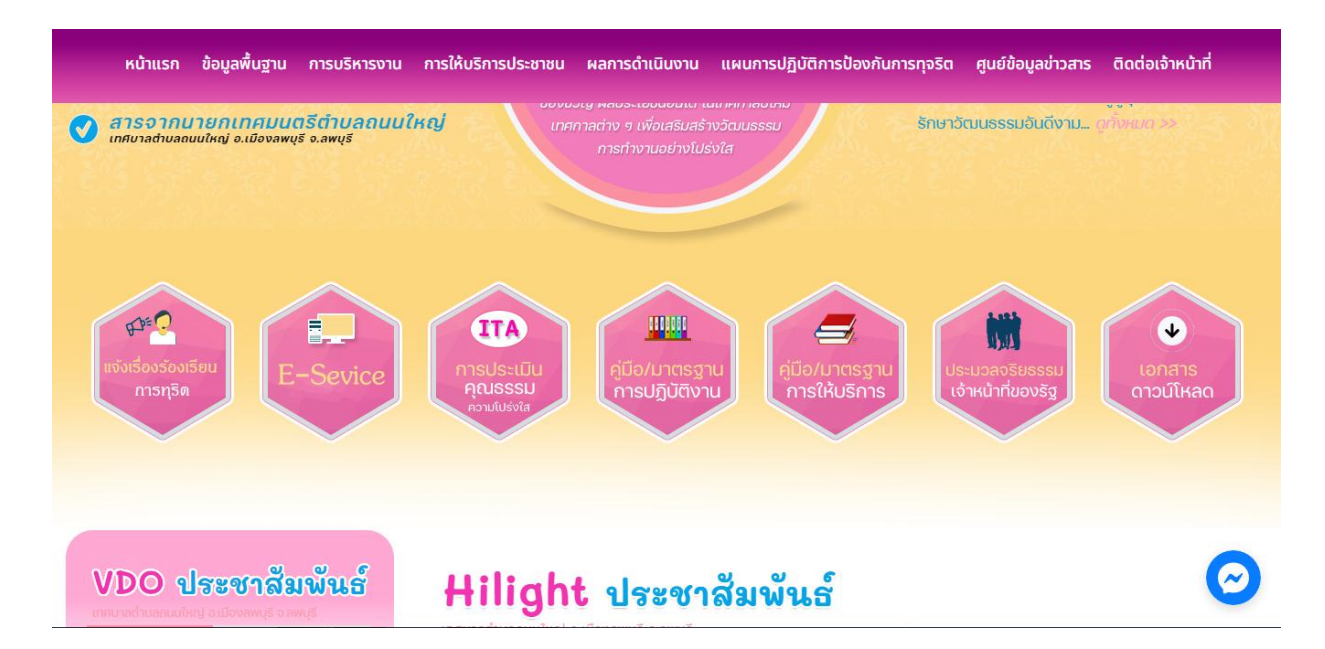

#### 3.เลือกงานแยกตามสำนักปลัด/กอง

| (                                      | E-Service One Stop Service |
|----------------------------------------|----------------------------|
| 📢 แจ้งคำร้องสำนักปลัด                  |                            |
| 📢 แจ้งคำร้องกองคลัง                    |                            |
| 📢 แจ้งคำร้องกองสาธารณสุขและสิ่งแวดล้อม |                            |
| 📢 แจ้งคำร้องกองการศึกษา                |                            |
| 📢 แจ้งคำร้องกองช่าง                    |                            |
| 📢 แจ้งคำร้องกองสวัสดิการสังคม          | $\bigcirc$                 |

## 4.เลือกข้อหัวที่จะแจ้งคำร้อง

|                                | แจ้งคำร้องสำนักปลัด |       |
|--------------------------------|---------------------|-------|
|                                |                     | ย้อนส |
| 📮 งานระงับเหตุอัคคีภัย         |                     |       |
| 📔 งานป้องกันและบรรเทาสาธารณภัย |                     |       |
| 📔 งานดันท่อระบายน้ำ            |                     |       |
|                                |                     |       |
|                                |                     |       |
| 8888                           |                     |       |

5.เลือกไปที่ "ส่งเรื่องแจ้งคำร้อง"

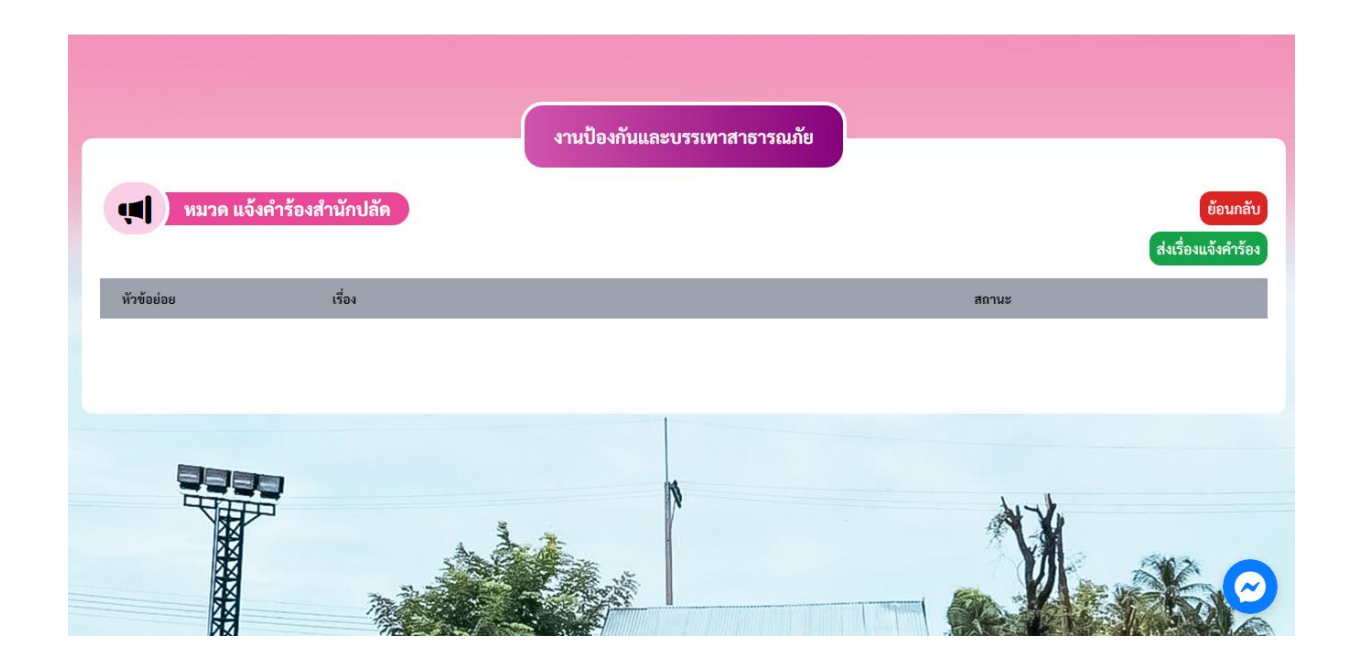

## 6.กรอบข้อมูลให้ถูกต้องครบถ้วน

|                  | สงเรองแจ้งคารอง  |  |
|------------------|------------------|--|
| แจ้งคำร้องสำนั   | กปลัด            |  |
| 🕒 งานป้องกันและ  | รบรรเทาสาธารณภัย |  |
| ชื่อ-สกุลผู้แจ้ง |                  |  |
| เลขบัตรประชาชน   |                  |  |

#### 6.คลิกฉันไม่ใช้โปรแกรมอัตโนมัติและ "บันทึก"

| หน้าแรก         | ข้อมูลพื้นฐาน       | การบริหารงาน     | การให้บริการประชาชน | ผลการดำเนินงาน                                   | แผนการปฏิบัติการป้องก        | าันการทุจริต     | ศูนย์ข้อมูลข่าวสาร | ติดต่อเจ้าหน้าที่ |
|-----------------|---------------------|------------------|---------------------|--------------------------------------------------|------------------------------|------------------|--------------------|-------------------|
| พออื            |                     |                  |                     |                                                  |                              |                  |                    |                   |
| E-mail          |                     |                  |                     |                                                  |                              |                  |                    |                   |
| แนบไฟล์รูป (เฉท | งาะไฟล์ .jpeg , .jp | g เท่านั้น)      |                     |                                                  |                              |                  |                    |                   |
|                 | เลือกไฟล์ ไ         | ม่ได้เลือกไฟล์ใด |                     |                                                  | เลือกไฟล์ ไม                 | ม่ได้เลือกไฟล์ใด |                    |                   |
|                 | เลือกไฟล์ ไ         | ม่ได้เลือกไฟล์ใด |                     |                                                  | เลือกไฟล์ ไม่                | ม่ได้เลือกไฟล์ใด |                    |                   |
|                 |                     |                  |                     | ฉันไม่ใช่โปรแกรมอัดโนมัติ<br><sub>ข้อมุดส่</sub> | есартска<br>винглай - ваящия |                  |                    |                   |
|                 |                     |                  |                     | บันทึก ยก                                        | เลิก                         |                  |                    |                   |
|                 |                     |                  |                     |                                                  |                              |                  |                    | $\bigcirc$        |